■NV2/EG/BD/Par シリーズ初期化方法

※※※※※※※※※※初期化の注意点※※※※※※※※※初期化の注意点※※※※

・初期化後録画機の解像度が初期解像度 1280 x 1024 へと変更されます。 初期化前にご使用いただいている TV 又はモニターが 1280 x 1024 に対応してい るかご確認を行った上での初期化をお願い致します。

初期化後、画面の左下に赤い三角マークが表示される場合は下記 URL の設定で非表示にすることが可能です。
 https://wtw.support/wtw/alarm-icon-2542/

・【音声録音も可能にする設定】

初期化ご録音設定がオフとなるため、録音をご使用の場合は分割画面よりマウ ス右クリック→「システム設定」を左クリック→画面右上の「チャンネル設定」 を左クリック→画面右上の「エンコードモード」を「AV ストリーム」へ変更し 右下の「適用」を左クリックしてください。

■初期化手順

①ライブ画面から右クリック→システム設定を左クリックします。

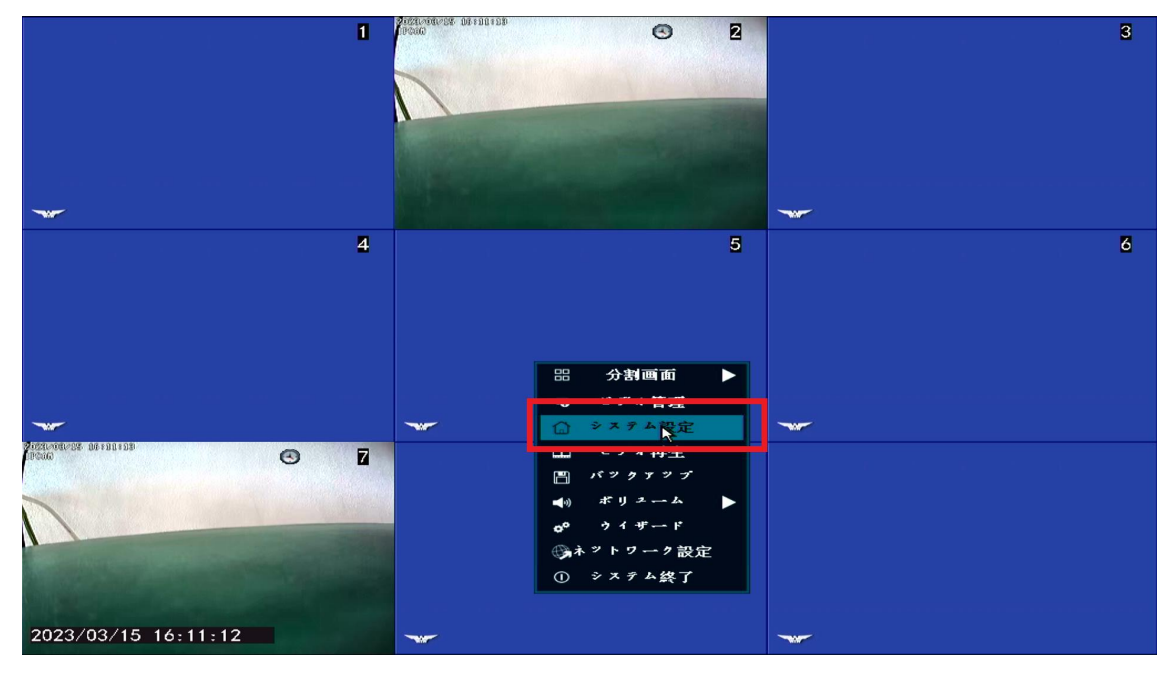

## ②システム管理者を左クリックします。

|                     | 1 iPass                                | ••••            | 3                     |
|---------------------|----------------------------------------|-----------------|-----------------------|
|                     |                                        |                 |                       |
|                     | 一般設定                                   | 録画設定 ネットワーク設定   | ミチャンネル設定              |
| 一般設定                | -ba bay                                |                 |                       |
| 時間設定                | 言語<br>ディスプレー解像度                        | 日本語<br>1024x768 | <ul> <li>✓</li> </ul> |
| HDD設定               | 自動ログアウト                                | 有効              |                       |
| セットアップ エラー          | キ 一音<br>キ ー タ イ ブ                      | 有効<br>タイプ1      | <ul> <li>✓</li> </ul> |
|                     | り モート ID                               | 0               |                       |
|                     | オートスイッチ<br>OSDアルファ                     | 5秒              | ✓ ■有效 ● X1表示 ● X4表示   |
|                     | プートウイザード                               | 有效              |                       |
|                     | 表示IDのプレビュー<br>表示時間プレビュー                | ■有効             |                       |
|                     | 自動画面オフ                                 | 有効              |                       |
|                     |                                        |                 | 適用 [OK] 取り消レ          |
|                     |                                        |                 |                       |
| 2023/03/15 16:11:21 | ······································ |                 | *                     |

## ③工場出荷時設定を左クリックします。

|                                       | 1 Post    | 128  | © 2                  |         |         | 3 |
|---------------------------------------|-----------|------|----------------------|---------|---------|---|
|                                       |           |      |                      |         |         |   |
|                                       | 一般設定      | 绿画設定 | ネットワーク設定             | チャンネル設定 | システム管理者 |   |
| and the second second                 |           |      |                      |         |         |   |
| ハニジョン情報                               | デバイス名     |      | NVR                  |         |         |   |
| システムログ                                | デバイス モデル  |      | WTW-NV289-D          |         |         |   |
| ユーザー管理                                | デバイスSN    |      | N6BB4191879115       |         |         |   |
|                                       | H / W ID  |      | 9042160200           |         |         |   |
| , , , , , , , , , , , , , , , , , , , | S/Wパージョン  |      | 3. 2. 0. 5F          |         |         |   |
| メンテナンス                                | ビルドタイム    |      | 2021-10-30 15:35:    | 22      |         |   |
| 工場出荷時設定                               | サービスサイト   |      | www.e-seenet.com     |         |         |   |
|                                       | 電話のクライアント |      | QR <sup>x</sup> ード表示 | 1       |         |   |
|                                       |           |      |                      |         |         |   |
|                                       |           |      |                      |         |         |   |
|                                       |           |      |                      |         |         |   |
|                                       |           |      |                      | [04     | (] 取り消し |   |
| 2023/03/15 16:11:25                   | -         |      |                      | ~       |         |   |

④すべてを復元を左クリックします。

※EG/BD/Par シリーズの場合は「簡単な復元」しか無い為、「簡単な復元」を左 クリックして下さい。

|                                                   | 1 Pace                           | 1001239                         | • 2      |         |         | 3 |
|---------------------------------------------------|----------------------------------|---------------------------------|----------|---------|---------|---|
|                                                   | 一般設定                             | 録画設定                            | ネットワーク設定 | ナキンネル設定 | システム管理者 |   |
| パー 9ヨン情報<br>システムログ<br>ユーザー管理<br>アンブグレード<br>メンテナンス | ぼ<br>単<br>な<br>保持<br>(ナ<br>マネル、ネ | 復元<br>.マトワーク、ユ<br>2 復元<br>.します。 |          |         |         |   |
| 工場出荷時設定                                           | 9 27 1 <i>4</i> 7 6 -            | ンのエクスボー                         | F.       | 如用 [Ok  | (] 取り消し |   |
| 2023/03/15 16:11:29                               |                                  |                                 |          | ~~~     |         |   |

パーセンテージが100パーセントになったら再起動がかかります。

|         | 一般設定      | 録画設定         | ネットワーク設定 | ミ チャンネル | 設定 システム | 管理者 |
|---------|-----------|--------------|----------|---------|---------|-----|
|         |           |              |          |         |         |     |
| 「ージョン情報 | 簡単な       | ≠ 復元         |          |         |         |     |
| システムログ  | 保持(チャネル、ジ | ネットワーク、ユ     | ーザー)構成   |         |         |     |
| ユーザー管理  |           |              |          |         |         |     |
| ップグレード  |           | リブー          | ۴        |         |         |     |
| メンテナンス  |           | お行ちくた<br>90% | (a v     |         |         |     |
|         |           |              |          |         |         |     |
| 場出荷時設定  | コンフィグレーショ | オンのエクスポー     | <b>B</b> |         |         |     |
|         |           |              |          |         |         |     |
|         | リプート      |              |          |         |         |     |
|         |           |              |          |         |         |     |
|         |           |              |          | 適用      | [OK]    | 取り消 |

— 3P —

⑤再起動後セットアップウィザードの画面が表示されますので、ブートウィザ ードの有効**√**マークを外し、終了を左クリックして下さい。

|                     |                     | 1                        |            |        |   | 2 |
|---------------------|---------------------|--------------------------|------------|--------|---|---|
|                     |                     | セントアンプウイザー               | - ド        | 2 7    |   |   |
|                     | タイムプーン日付時刻          | +09:00                   | 12 :00 :00 | 100 FH |   |   |
|                     | 同期時刻<br>日付の形式<br>音話 | ✓有効<br>YYYY/MM/DD<br>日本語 | -          |        |   |   |
|                     | 7-1917-1            | ¥151<br>■有效<br>N         | -          |        |   | 4 |
|                     | Ľ                   |                          |            |        |   |   |
|                     | K7                  |                          |            |        | X |   |
| 2023/03/15 16:12:04 |                     |                          |            |        |   |   |

以上で初期化完了です。